## **Create and Top up Deposit Account**

This step-by-step guide outlines the general process required to create and top up a deposit account using iCMS. It is for general guidance only. The screenshots provided hereunder are for general illustration purpose and may not be specific for the case/document concerned.

| Item              | Process                                                                                                    | Relevant screenshots for reference                                                                                                    |  |
|-------------------|----------------------------------------------------------------------------------------------------|----------------------------------------------------------------------------------------------------|--|
| Create            | Create deposit account                                                                                                    |                                                                                                    |  |
| [Note:<br>holder. | [Note: The function of creating a deposit account is only available for Primary Administrator ("PA") account holder.]             |                                                                                                    |  |
| 1.                | Login user account                                                                                                    |                                                                                                    |  |
|                   | By PA account holder.                                                                                                    | Screen ID: AUTH-LGN-00001                                                                                                    |  |
|                   | [Note: Please refer to<br>relevant step-by-step guide<br>"Account Login and<br>Logout" for more<br>information if necessary.]     | LOGIN Please fill in the information below. Fields marked with an asterisk (*) are mandatory.  Account Type Organization Code* Login Name* Password* LOGIN Register an Account   Account Activation   Reset Password                                                                                                    |  |
| 2.                | Access "Maintain Deposit<br>Account" function<br>Click "Deposit Account<br>Maintenance"><br>Select "Maintain Deposit<br>Account"> | C       Home       Screen ID: EXT-MSC-00001         Organization Accounts          C       Assign default OU         Assign default OU          Assign default OU          Assign default OU          Assign default OU          Assign default OU          Assign default OU          Assign default OU          Maintenance          Maintenance          Maintenance          Maintenance          Invitation for Creation of Deposit Account          Update Your Profile |  |
| 3.                | Create a deposit account<br>Click "Create account" to<br>create a deposit account for<br>the Organization Account >               | BRANCH       BRANCH       BRANCH       DEPOSIT       DATE OF       DEPOSIT       CURRENT BALANCE         HQ       Headquarters       Active       -       -       Create account                                                                                                    |  |

| Item | Process                                                                                                    | Relevant screenshots for reference                                                                                                    |
|------|----------------------------------------------------------------------------------------------------|----------------------------------------------------------------------------------------------------|
|      |                                                                                                    | The "Judiciary Deposit Account in Integrated Court Case Management<br>System Terms and Conditions" (Terms and Conditions) screen is<br>displayed.                                                                                                    |
|      | Having read and understood<br>the <b>Terms and Conditions</b> ,<br>tick the checkbox of                                                              | Create Account                                                                                                    |
|      | "I acknowledge that I<br>have read and understood<br>the terms and conditions<br>above ">                                                            | Judiciary<br>Deposit Account in<br>Integrated Court Case Management System<br>Terms and Conditions                                                                                                    |
|      |                                                                                                    | <ol> <li>Agreement to Terms and Conditions</li> <li>These terms and conditions apply to the use of deposit account by organization account users under the integrated Court Case Management System ("ICKS"). The use of deposit account constitutes unconditional acceptance of these terms and conditions as the same may be modified and/or supplemented from time to time in accordance with these terms and conditions.</li> <li>Definitions</li> </ol>                                                                                                    |
|      | Click "NEXT">                                                                                                    | "e-Court" means a court and/or a tribunal specified by the rules made by the Chief Justice under Section 6 of the Court Proceedings (Electronic Technology) Ordinance;                                                                                                    |
|      |                                                                                                    | <ul> <li>Indemnity</li> <li>The organization agrees to indemnify the Judiciary against any losses, damages, costs, liabilities and expenses incurred by the Judiciary in relation to claims or disputes which arise from the User's use of the deposit account.</li> <li>The Judiciary's failure or delay to exercise or enforce any right in these terms and conditions does not waive the Judiciary's right to enforce that right.</li> <li>Variation</li> <li>The Judiciary may modify, suspend or discontinue any information or features of the deposit account at any time, with or without notice, and without liability.</li> <li>The Judiciary may modify and/or supplement these terms and conditions at any time and from time to time with or without any prior notice. Revised acceptance of the updated or amended terms. The User should check the Message Box or visit this webpage from time to time for the updated terms and conditions.</li> <li>Language</li> <li>The Standitions shall be been translated into Chinese. If there is any inconsistency or ambiguity between the English version and the Chinese version, the English version shall prevail.</li> <li>Choice of Law and Jurisdiction</li> <li>These terms and conditions shall be governed by and construed in accordance with the laws of the Hong Kong Special Administrative Region. Any dispute arising under these terms and conditions shall be subject to the exclusive jurisdiction of the courts of the Hong Kong Special Administrative Region. Any dispute arising under these terms and conditions shall be subject to the exclusive jurisdiction of the courts of the Hong Kong Special Administrative Region. Any dispute arising under these terms and conditions and the terms and conditions shall be subject to the exclusive jurisdiction of the courts of the Hong Kong Special Administrative Region. Any dispute arising under these terms and conditions about</li> <li>Ancel</li> </ul>                                                                                                    |
| 4.   | Select payment method<br>and input amount of                                                                                                    | Step 1: Input Application Details                                                                                                    |
|      | initial deposit                                                                                                    |                                                                                                    |
|      | Select "Payment Method*",<br>e.g. "Online payment by<br>credit card or PPSB". For<br>"Payment over the<br>counter", please refer to<br>items 8 - 10> | Application Details     Payment     Acknowledgement     Acknowledgement     Ackno |
|      | Input "Amount (HKD)">                                                                                                    | <ul> <li>Please present the payment advice to any of the accounts offices of Court of Final Appeal, High Court, District Court, Small Claims Tribunal and Magistrates' Courts for payment. The address and opening hours of the accounts offices can be found <u>here</u>.</li> <li>If payment is made by cheque over the counters, please allow 5 working days for the cheque to be cleared by banks before the payment is credited to the deposit account/sub-account.</li> </ul>                                                                                                    |
|      |                                                                                                    | Field with * is required information Payment Method *                                                                                                    |
|      | [Note: Payment ceiling for online credit card payment                                                                                                | Online payment by credit card or PPSB   Amount (HKD) •                                                                                                    |
|      | is HK\$3,300 while that for<br>web-based PPS Shop&Buy                                                                                                | (Minimum amount for initial deposit: HKD 3,000) CANCEL OK                                                                                                    |

| Item   | Process                                                                                                    | Relevant screenshots                                                                                                    | for reference                                                                                                    |
|--------|----------------------------------------------------------------------------------------------------|----------------------------------------------------------------------------------------------------|----------------------------------------------------------------------------------------------------|
|        | Service ("PPSB") as set by<br>the service provider is<br>HK\$100,000.]                                                                                                    |                                                                                                    |                                                                                                    |
| Online | e payment of deposit by credi                                                                                                    | t card or PPSB                                                                                                    |                                                                                                    |
| 5.     | <b>Online Payment Service</b>                                                                                                    | Step 2: Payment                                                                                                    |                                                                                                    |
|        | Select one "Payment<br>Method" and the "PAY"<br>will be activated.                                                                                                    | Online Payment Service<br>Type of Service:<br>Merchant Name:<br>Deposit Account Transaction Reference No:<br>Deposit Account Number:<br>Transaction Date:<br>Total Amount:                                                                                                    | Screen ID: EPY-SET-0001<br>The Judiciary<br>R2016000518<br>LAWFIRMZ-000<br>09/07/2024<br>HKD 3,300.00                                                                                                    |
|        | Click "PAY">                                                                                                    | Payment Method:                                                                                                    |                                                                                                    |
|        | [Note: You will be<br>redirected to the website of<br>External Payment Service<br>Provider for payment.<br>Upon successful payment,<br>you will be redirected back<br>to iCMS to proceed to Step<br>3 at item 6.] | <ul> <li>Please take note of the transaction refer</li> <li>After pressing the pay button, please DC transaction may not be successful.</li> <li>Merchant Name is applicable to credit c.</li> <li>PPS Shop&amp;Buy(PPSB) does not support you wish to pay by PPSB, please change</li> <li>Some users may receive an error page o gateway. If you experience such a proble Accounts with deposit accounts only) or</li> <li>Different credit card issuers may have in Please contact your card issuer if you we</li> <li>For refund of online payment by credit c appropriate case party or legal represent deposit account.</li> <li>Balance of deposit account will only be if the payment exceeds the ceiling of the</li> </ul> | CANCEL PAY<br>ence number or PRINT the page for enquiry on the payment status when necessary.<br>NOT leave this page until you are redirected to the acknowledgement page, otherwise your<br>ard payment method only.<br>payment wis browsers of mobile devices (including mobile phones and tablets) at the moment. If<br>to use desktop computer.<br>It have to wait for several minutes before they get a response from the credit card payment<br>m, please wait a moment and retry, or change to use deposit account (applicable to Organization<br>PPSB to settle the payment. We apologise for any inconvenience caused.<br>Iplemented different mechanisms to authenticate the cardholder's identity during online payment.<br>It to learn more about the Verified by Visa and MasterCard SecureCode service.<br>ard or PPSB, it will normally be conducted either by way of cheque, bank draft or cash to the<br>tative or in the case of e-Apostile Service, to the payer/ applicant. For refund of online payment by<br>tion Accounts with deposit accounts only), the refund amount will be credited to the same deposit<br>efunded upon termination of Organization Account.<br>payment method, such payment method will not be shown above. |
| 6.     | Acknowledgement                                                                                                    | Step 3: Acknowledgme                                                                                                    | ent                                                                                                    |
|        | Click "SAVE PAYMENT<br>RECEIPT">                                                                                                    | Create Account                                                                                                    | Screen ID: EPY-DEP-00103                                                                                                    |
|        | Click "DOWNLOAD" in                                                                                                    | Application Details                                                                                                    | Payment Acknowledgement                                                                                                    |
|        | the pop-up of "Confirm to download file?">                                                                                                    | Acknowledgement<br>Submitted By<br>Ms. Wong Po Po(LAWFIRMZ.itooou1)<br>Submitted On                                                                                                    | Organization<br>Z & Co. Solicitor<br>Deposit Account Transaction Reference No.                                                                                                    |
|        | Click "Open file" to<br>retrieve the Payment<br>Receipt >                                                                                                    | 09/07/2024 164/315<br>e-Payment Transaction Date Time<br>09/07/2024 164/428<br>e-Payment Method<br>Credit Card[DCB]<br>Please save or print the Payment Receipt as a pr                                                                                                    | P2016000518<br>e-Payment Transaction Reference No.<br>C202407098000809<br>Deposit Account Number<br>LAWFIRMZ-000                                                                                                    |
|        |                                                                                                    |                                                                                                    | CLOSE SAVE PAYMENT RECEIPT                                                                                                    |
|        |                                                                                                    | Co                                                                                                    | nfirm to download file?                                                                                                    |
|        |                                                                                                    | CLO                                                                                                    | DSE DOWNLOAD                                                                                                    |
|        |                                                                                                    | R2016000518_Paympdf<br>Open file                                                                                                    |                                                                                                    |

| Item  | Process                         | Relevant screenshots for reference                                                                                                    |  |
|-------|---------------------------------|----------------------------------------------------------------------------------------------------|--|
| 7.    | Acknowledgement                 | Message box with message header(s) appears on the landing page                                                                                                    |  |
|       | message sent to the             | C Home Screen Dr ExtrASG-00001                                                                                                    |  |
|       | message box of PA               | Anison and a count (see (see (see (see (see (see (see (se                                                                                                    |  |
|       | Click "Home">                   | Deposit Account     Maintain Deposit Account     Maintain Deposit Account     Account     Application for Created     16:44     Finance Section     482KB     Application for Created     16:4                                                                                                    |  |
|       | Access Message Box>             | Enquire Deposit Account Invitation for Creation of Deposit Account for Making Electronic Payments in ICMS 1630 Finance Section                                                                                                    |  |
|       | Click the message header to     | Click the message header to open and read the content and attachment                                                                                                    |  |
|       | open and read the content       | therein                                                                                                    |  |
|       | and attachment therein.         | Morecado Detaile Screen ID: EXT-MSG-0002                                                                                                    |  |
|       |                                 | Kask &                                                                                                    |  |
|       |                                 | Deposit Account Created           Date/Time         09/07/2024 16:44           From         Finance Section           To         LAWFIRMZ/toooul           This message serves to confirm the successful payment of initial deposit (e-Payment Transaction Reference No. C2024/07098000809) made via iCMS on 09/07/2024 16:44-28           This message serves to confirm the successful payment of initial deposit (e-Payment Transaction Reference No. C2024/07098000809) made via iCMS on 09/07/2024 16:44-28           Time is expressed in 24-hour format). The deposit account (account no: LAWFIRMZ-000) has been created and is now available for use.           Please click the attachment link to obtain the payment receipt.           Deposit sub-account(s) has/ have also been created for the existing branch(es) (if any) automatically by the system. If you would like to top up the deposit sub-account(s) or transfer the deposit from deposit account (account film as account(s) you can submit the request in the "Maintain Deposit Account" function of ICMS. |  |
|       |                                 | 1 Attachment/e                                                                                                    |  |
|       |                                 | Popp Payment Receipt - e-Payment TRN-R2016000518.pdf                                                                                                    |  |
|       |                                 | 482KB                                                                                                    |  |
| Payme | ent of deposit over the counter | r                                                                                                    |  |
| 8.    | Select payment method           | Step 1: Input Application Details                                                                                                    |  |
|       | and input amount of             | Create Account Screen ID: EPY-DEP-00102                                                                                                    |  |
|       | <u>initial deposit</u>          |                                                                                                    |  |
|       | Salast "Daymont over the        | 1 2 3                                                                                                    |  |
|       | Select Fayment over the         | Application Details Payment Acknowledgement                                                                                                    |  |
|       | Matha d*?                       | Note:                                                                                                    |  |
|       | Method <sup>*</sup> >           | The deposit can be paid by the following methods. Please select the payment method and input the deposit amount. Please note that the deposit account/ sub-<br>account balance will only be refunded upon termination of Organization Account.<br>(i) Online payment                                                                                                    |  |
|       | Input "Amount (HKD)">           | <ul> <li>Online provide and payment by VISA, MasterCard, China UnionPay and JCB will be accepted. The ceiling for online credit card payment is \$3,300 for each payment transaction.</li> </ul>                                                                                                    |  |
|       |                                 | <ul> <li>For payments exceeding \$3,300, it must be made through web-based PPS Shop&amp;Buy Service ("PPSB") subject to in which the default maximum amount<br/>for PPSB payment as set by the service provider not being exceeded and such ceiling is currently \$100,000.</li> </ul>                                                                                                    |  |
|       | Click OK >                      | <ul> <li>(ii) Payment over the counters</li> <li>A payment advice will be generated by the system. The payment advice will lapse if payment is not made by the payment due date printed on the payment advice. A fresh request for creation of deposit account is required to be submitted after the payment advice has lapsed.</li> <li>Please present the payment advice to any of the accounts offices of Court of Final Appeal, high Court, District Court, Small Claims Tribunal and Magistrates' Courts for payment. The address and opening hours of the accounts offices are be found <u>here</u>.</li> <li>If payment is made by cheque over the counters, please allow 5 working days for the cheque to be cleared by banks before the payment is credited to the deposit account.</li> </ul>                                                                                                    |  |
|       |                                 | Field with * is required information                                                                                                    |  |
|       |                                 | Payment Method *                                                                                                    |  |
|       |                                 | Payment over the counter                                                                                                    |  |
|       |                                 |                                                                                                    |  |
|       |                                 | (Minimum amount for initial deposit: HKD 3,000)                                                                                                    |  |
|       |                                 | CANCEL                                                                                                    |  |
|       |                                 |                                                                                                    |  |

| Item | Process                                                                                                    | Relevant screenshots for reference                                                                                                    |  |
|------|----------------------------------------------------------------------------------------------------|----------------------------------------------------------------------------------------------------|--|
| 9.   | <u>Acknowledgement</u>                                                                                                    | Step 2: Acknowledgment                                                                                                    |  |
|      | Click "SAVE PAYMENT<br>ADVICE" to download the<br>payment advice for<br>settlement in designated<br>account offices><br>Click "DOWNLOAD" in<br>the pop-up of "Confirm to<br>download file?" ><br>Click "Open file" to<br>retrieve the payment advice<br>><br><u>INote: The payment advice<br/>can be settled in designated<br/>accounts offices. For<br/>details of the designated<br/>accounts offices, please<br/>refer to the website of the<br/>Judiciary<br/>(https://www.judiciary.hk/e<br/>n/e_courts/faq_epayment.ht<br/>ml).]</u> | <text></text>                                                                                                    |  |
| 10.  | Acknowledgement<br>message sent to the<br>message box of PA<br>Click "Home"><br>Access Message Box><br>Click the message header to<br>open and read the content<br>and attachment therein.<br>[Note: Please follow the<br>instructions on the payment<br>advice for settling the initial<br>deposit.]                                                                                                    | Message box with message header(s) appears on the landing page         Image: Second Second |  |

| Item             | Process                                                                                                    | Relevant screenshots for reference                                                                                                    |
|------------------|----------------------------------------------------------------------------------------------------|----------------------------------------------------------------------------------------------------|
| Тор ц            | n deposit account                                                                                                    |                                                                                                    |
| [Note:<br>Organi | [Note: The function of topping up deposit account is available for PA, Secondary Administrator ("SA") and Organization User ("OU") account holders.]                       |                                                                                                    |
| 11.              | Login user account                                                                                                    |                                                                                                    |
|                  | Either by PA, SA or OU<br>account holder.<br>[Note: Please refer to<br>relevant step-by-step guide<br>"Account Login and<br>Logout" for more<br>information if necessary.] | Screen ID: AUTH-LGN-00001  LOGIN  Please fill in the information below. Fields marked with an asterisk (*) are mandatory.  Account Type  Organization  Cogin Name*  Password*  LOGIN  Register an Account [ Account Activation ] Reset Password        |
| 12.              | Access "Maintain DepositAccount" functionClick "Deposit AccountMaintenance">Select "Maintain DepositAccount">                                                              | Home     Granization Accounts     Maintenance     Maintain Deposit Account     Enquire Deposit Account     Update Your Profile     V                                                                                                    |
| 13.              | Top up deposit account<br>Scroll the bar to the right                                                                                                    | Maintain Deposit Account Screen ID: EPY-DEP-00100                                                                                                    |
|                  |                                                                                                    | BRANCH BRANCH BRANCH BRANCH DEPOSIT DATE OF DEPOSIT CURRENT B.<br>CODE DESCRIPTION STATUS NUMBER DATE OF ACCOUNT (HKD) (AS A<br>NUMBER STATUS 21/11/2024 18                                                                                            |
|                  |                                                                                                    | HQ Headquarters Active LAWFIRMZ-000 09/07/2024 Active 3,300.00                                                                                                    |
|                  | Click "Top-up">                                                                                                    | Image: Screen ID: EPY-DEP-00100                                                                                                    |
|                  | [Note: For SA and OU<br>account holder, he/ she can                                                                                                    | DATE OF DEPOSIT CURRENT BALANCE<br>ACCOUNT (HKD) (AS AT<br>CREATION STATUS 21/11/2024 18:02:29)                                                                                                    |
|                  | top up deposit account/ sub-<br>account of the branch<br>assigned. SA account<br>holder can top up deposit<br>account and sub-accounts                                     | O       09/07/2024       Active       3,300.00       Transaction Details       Top-up         Image: Cenerate Deposit Account Balance Report       Image: Cenerate Deposit Account Balance Report       Image: Cenerate Deposit Account Balance Report |

| Item  | Process                       | Relevant screenshots for reference                                                                                                    |
|-------|-------------------------------|----------------------------------------------------------------------------------------------------|
| Item  |                               |                                                                                                    |
|       | of all branches provided      |                                                                                                    |
|       | Account - SA (All             |                                                                                                    |
|       | Branches)" is assigned by     |                                                                                                    |
|       | the PA.]                      |                                                                                                    |
| 14.   | Select payment method         | Step 1: Input Top-up Details                                                                                                    |
|       | and input top-up amount       | Top-up Screen ID: EPY-DEP-00106                                                                                                    |
|       | ppp                           |                                                                                                    |
|       | Select "Payment Method*",     |                                                                                                    |
|       | e.g. "Online payment by       |                                                                                                    |
|       | credit card or PPSB". For     | Top-up Details Payment Acknowledgement                                                                                                    |
|       | "Payment over the             | Note:                                                                                                    |
|       | counter", please refer to     | The deposit can be paid by the following methods. Please select the payment method and input the deposit amount. Please note<br>that the deposit account/sub-account balance will only be refunded upon termination of Organization Account.                                                                                                    |
|       | items 18-20>                  | <ul> <li>Online payment</li> <li>Online credit card payment by VISA, MasterCard, China UnionPay and JCB will be accepted. The ceiling for online credit card</li> </ul>                                                                                                    |
|       | Input "A mount (HKD)">        | <ul> <li>For payment is HK\$3,300 for each payment transaction.</li> <li>For payments exceeding HK\$3,300, it must be made through web-based PPS Shop&amp;Buy Service ("PPSB") subject to in which</li> </ul>                                                                                                    |
|       | input Aniount (IIKD) >        | (ii) Payment over the counter                                                                                                    |
|       | Click "OK">                   | <ul> <li>A payment advice will be generated by the system. The payment advice will lapse if payment is not made by the expiry date specified in the payment advice. A fresh request for top-up is required to be submitted after the payment advice has lapsed.</li> </ul>                                                                                                    |
|       | Note: Payment coiling for     | <ul> <li>Please present the payment advice to any of the accounts offices of Court of Final Appeal, High Court, District Court, Small<br/>Claims Tribunal and Magistrates' Courts for payment. The address and opening hours of the accounts offices can be found here.</li> </ul>                                                                                                    |
|       | online credit card payment    | <ul> <li>If payment is made by cheque over the counters, please allow 5 working days for the cheque to be cleared by banks before the payment is credited to the deposit account/ sub-account.</li> </ul>                                                                                                    |
|       | is HK\$3,300 while that for   | Field with * is required information                                                                                                    |
|       | PPSB as set by the service    | Receiving Deposit Account and Branch Code                                                                                                    |
|       | provider is HK\$100,000.]     | LAWFIRM-000 (HQ) Payment Method *                                                                                                    |
|       |                               | Online payment by credit card or PPSB                                                                                                    |
|       |                               | Amount (HKD) *                                                                                                    |
|       |                               |                                                                                                    |
| Onlin | a tan un narmant hu anadit a  | CANCEL OK                                                                                                    |
| Unin  | e top-up payment by credit ca |                                                                                                    |
| 15.   | <b>Online Payment Service</b> | Step 2: Payment                                                                                                    |
|       | Select one "Payment           | Online Payment Service Screen ID: EPY-SET-0001                                                                                                    |
|       | Method" and the "PAY"         | Type of Service: Judiciary Online Payment Service                                                                                                    |
|       | will be activated.            | Deposit Account Transaction Reference No: R23600316                                                                                                    |
|       |                               | Transaction Date: 26/06/2025                                                                                                    |
|       | Click "PAY">                  |                                                                                                    |
|       | [Note: You will be            |                                                                                                    |
|       | redirected to the website of  | CANCEL PAY                                                                                                    |
|       | External Payment Service      | <ul> <li>Please take note of the transaction reference number or PRINT the page for enquiry on the payment status when necessary.</li> <li>After pressing the pay button, please DO NOT leave this page until you are redirected to the acknowledgement page, otherwise your</li> </ul>                                                                                                    |
|       | Provider for payment.         | transaction may not be successful.<br>• Merchant Name is applicable to credit card payment method only.<br>• PPS Shop&Buy(PPSB) does not support payment via browsers of mobile devices (including mobile phones and tablets) at the moment. If                                                                                                    |
|       |                               | you wish to pay by PPSB, please change to use desktop computer.<br>• Some users may receive an error page or have to wait for several minutes before they get a response from the credit card payment gateway.<br>If you experience such a problem, please wait a moment and retry, or change to use deposit account (applicable to Organization Accounts                                                                                                    |
|       | Upon successful payment,      | with deposit accounts only) or PPSB to settle the payment. We apologise for any inconvenience caused. Different credit card issuers may have implemented different mechanisms to authenticate the cardholder's identity during online payment. Delease contact wour card issuer if you want to learn more about the Verified by Vice and MaterCard Securice Core service.                                                                                                    |
|       | you will be realisected back  | <ul> <li>For refund of online payment by credit card or PPSB, it will normally be conducted either by way of cheque, bank draft or cash to the appropriate case party or legal representative or in the case of e-Apostile Service, to the payer/applicant, For refund of online payment by dependent account of a second second</li></ul> |
|       | 3 at item 16 1                | <ul> <li>deposit account, (applicable to organization Accounts with deposit accounts only), the refund amount will be credited to the same deposit account.</li> <li>Balance of deposit account will only be refunded upon termination of Organization Account.</li> </ul>                                                                                                    |
|       |                               | If the payment exceeds the ceiling of the payment method, such payment method will not be shown above.                                                                                                    |

| Item | Process                                                                                                    | Relevant screenshots for reference                                                                                                    |  |
|------|----------------------------------------------------------------------------------------------------|----------------------------------------------------------------------------------------------------|--|
| 16.  | Acknowledgement                                                                                                    | Step 3: Acknowledgement                                                                                                    |  |
|      | Click "SAVE PAYMENT<br>RECEIPT">                                                                                                    | Top-up Screen ID: EPY-DEP-00107                                                                                                    |  |
|      | Click "DOWNLOAD" in<br>the pop-up of "Confirm to<br>download file?">                                                                                                    | Top-up Details     Payment     Acknowledgement                                                                                                    |  |
|      | Click "Open file" to<br>retrieve the Payment<br>Receipt>                                                                                                    | Acknowledgement         Submitted By<br>Mr. Cheung Siu Ming (LAWFIRM.itoopai)       Creanization<br>S. Cheung Adios & Co.         Submitted On<br>26/06/2025 ISIS/39       Deposit Account Transaction Reference No.<br>R2268020030616         e-Payment Transaction Date Time<br>26/06/2025 ISIS/35       Deposit Account Number<br>LAWFIRM-000         Please save or print the Payment Receipt as a proof of your payment.       Deposit Account Number<br>LAWFIRM-000         Please save or print the Payment Receipt as a proof of your payment.       SAVE PAYMENT RECEIPT         CLOSE       SAVE PAYMENT RECEIPT         CLOSE       Deposit Account file?         CLOSE       DownLoad file?         R2151000350_Paympdf                                                                                                    |  |
| 17.  | Acknowledgement<br>message sent to the<br>message box of PA/ SA/<br>OU concerned<br>Click "Home"><br>Access Message Box><br>Click the message header to<br>open and read the content<br>and attachments therein. | Message box with message header(s) appears on the landing page         Image: Superior State         Image: State         Image: State |  |

| Item  | Process                                                                                                    | Relevant screenshots for reference                                                                                                    |
|-------|----------------------------------------------------------------------------------------------------|----------------------------------------------------------------------------------------------------|
| Тор-и | p payment over the counter                                                                                                    | Message Details       Screen ID: EXT-MSG-00002         Gack       Image: Comparison of the second second seco                                                                       |
| 18.   | Select payment method                                                                                                    | Step 1: Input Top-up Details                                                                                                    |
| 10.   | and input ton-up amount                                                                                                    | Screen ID: FPV-DFP-00106                                                                                                    |
|       | Select "Payment over the<br>counter" under "Payment<br>Method*"><br>Input "Amount (HKD)"><br>Click "OK">                                                                                       | Concel     Concel     Concel |
| 19.   | Acknowledgement                                                                                                    | Step 3: Acknowledgement                                                                                                    |
|       | Click "SAVE PAYMENT<br>ADVICE" to download the<br>payment advice for<br>settlement in designated<br>accounts offices><br>Click "DOWNLOAD" in<br>the pop-up of "Confirm to<br>download file?" > | Top-up       2       3         Top-up Calls       Bymen       Acknowledgement         Mainteed Py       Organization       Calls         Mcchang Size Mining (LAWFIRM.tooper)       S. Cherup Adios & Co.       Depose Accnowledgement         Minineed Pi       Organization       Depose Accnowledgement       Depose Accnowledgement         Minineed Pi       S. Cherup Adios & Co.       Depose Accnowledgement       Depose Accnowledgement         Minineed Pick       Depose Accnowledgement       Depose Accnowledgement       Depose Accnowledgement         Minineed Pick       Depose Accnowledgement       Depose Accnowledgement       Depose Accnowledgement         Minineed Pick       Depose Accnowledgement       Depose Accnowledgement       Depose Accnowledgement         Minineed Pick       Depose Accnowledgement       Depose Accnowledgement       Depose Accnowledgement         Minineed Pick       Depose Accnowledgement       Depose Accnowledgement       Depose Accnowledgement         Minineed Pick       Depose Accnowledgement       Depose Accnowledgement       Depose Accnowledgement         Minineed Pick       Depose Accnowledgement       Depose Accnowledgement       Depose Accnowledgement         Minineed Pick       Depose Accnowledgement       Depose Accnowledgement       DeposeAccnowledgement                                                                                                    |

| Item | Process                                                                                                    | Relevant screenshots for reference                                                                                                    |
|------|----------------------------------------------------------------------------------------------------|----------------------------------------------------------------------------------------------------|
|      | Click "Open file" to<br>retrieve the payment advice<br>><br><u>INote: The payment advice</u><br><u>can be settled in designated</u><br><u>accounts offices. For</u><br><u>details of the designated</u><br><u>accounts offices, please</u><br><u>refer to the website of the</u><br><u>Judiciary</u><br>( <u>https://www.judiciary.hk/e</u><br><u>n/e_courts/faq_epayment.ht</u><br>ml).1 | CLOSE Deposit Account Pay,pdf<br>Open file                                                                                                    |
| 20.  | Acknowledgement         message sent sent to the         message box of PA/ SA/         OU concerned         Click "Home">         Access Message Box>         Click the message header to open and read the content                                                                                                    | Message box with message header(s) appears on the landing page                                                                                                    |
|      | and attachments therein.<br>[Note: Please follow the<br>instructions on the payment<br>advice for settling the top-<br>up payment.]                                                                                                    | Click the message header to open and read the content and attachment therein 15:20  Message Details Screen ID: EXT-MSC-00002  Clack  Clack  Celept of Request for Topping Up Deposit Account Date/Time 26/06/2025 15:20 Prom Enance Section To LAWFIRM.toopal  This message serves to confirm the receipt of request for topping up deposit account (account number: LAWFIRM-000) made via iCMS on 26/06/2025 15:20:17 (Time is expressed in 24-hour format).  Please click the attachment link to obtain the payment advice for settlement of payment. If payment is not made by the expiry date specified in the payment advice, the payment advice will lapse and a fresh request for top-up needs to be submitted in iCMS again.  If payment is made by cheque, please allow 5 working days for the cheque to be cleared by banks.  I Attachment(s)  Prof Payment Advice - Advice NO-DP20250626152017460.pdf SEXEM |